# APIベースのEPNM通知のトラブルシューティン グ

| 内谷                                                |
|---------------------------------------------------|
| 概要                                                |
| <u>背景説明</u>                                       |
| EPNM API通知                                        |
| <u>基本的なEPNM設定</u>                                 |
| <u>コネクション型の通知</u>                                 |
| <u>WebSockets Pythonクライアントの実行</u>                 |
| <u>コネクション型クライアントのサブスクリプション</u>                    |
| <u>メッセージ、DEBUGエントリ、showlog、使用するファイル名、SQL出力の検証</u> |
| <u>コネクションレス型通知</u>                                |
| <u>REST WebサービスPythonクライアントの実行</u>                |
| <u>コネクションレス型クライアントのサブスクリプション</u>                  |
| <u>メッセージ、DEBUGエントリ、showlog、使用するファイル名、SQL出力の検証</u> |
| 結論                                                |

# 概要

関連情報

このドキュメントでは、REST APIを使用してデバイスの障害情報にアクセスする場合のEPNM通知のトラブルシューティング方法について説明します。

### 背景説明

実装するクライアントは、通知を送信するためにEvolved Programmable Network Manager(EPNM)で使用される2つのメカニズムのいずれかを処理し、サブスクライブできる必要 があります。

### EPNM API通知

通知は、ネットワーク管理者とオペレータに、ネットワークに関連する重要なイベントや問題に ついて警告します。 これらの通知により、潜在的な問題を迅速に検出して解決できるため、ダウ ンタイムが短縮され、ネットワーク全体のパフォーマンスが向上します。

EPNMは、電子メールによる通知、指定されたレシーバへのSimple Network Management Protocol(SNMP)トラップ、外部SyslogサーバへのSyslogメッセージなど、さまざまな方法を処理 できます。これらのメソッドに加えて、EPNMはRepresentational State Transfer(REST)アプリケ ーションプログラミングインターフェイス(REST API)も提供します。REST APIを使用すると、 インベントリ、アラーム、サービスアクティベーション、テンプレート実行、および高可用性に 関する情報を取得できます。 現在、APIベースの通知は、次の2つの異なるメカニズムを使用してサポートされています。

- コネクション型の通知:クライアントは事前定義されたURLにサブスクライブし、セキュアなHTTPSチャネルを介した基本認証を備えたWebSocketクライアントを使用します。
- コネクションレス型通知:ユーザは、POST要求としてExtensible Markup Language(XML)やJavaScript Object Notation(JSON)ペイロードを受け入れることができる REST Webサービスを持っていることが想定されます。

すべての通知は同じスキーマを共有し、JSONまたはXML形式で取得できます。

### 基本的なEPNM設定

デフォルトでは、アラームとインベントリの通知は無効になっています。これらを有効にするに は、 restconf-config.properties ファイルを次のように指定します(EPNMアプリケーションを再起動する 必要はありません)。

/opt/CSCOlumos/conf/restconf/restconf-config.properties

epnm.restconf.inventory.notifications.enabled=true
epnm.restconf.alarm.notifications.enabled=true

コネクション型の通知

この図では、クライアントマシンがWebSocketを実行し、事前定義済みのURL、基本認証、およびセキュアHTTPSチャネルを使用してEPNMに登録しています。

### Connection-oriented

https://<fqdn-epnm>/restconf/streams/v1/{notification-type}{.xml | .json}

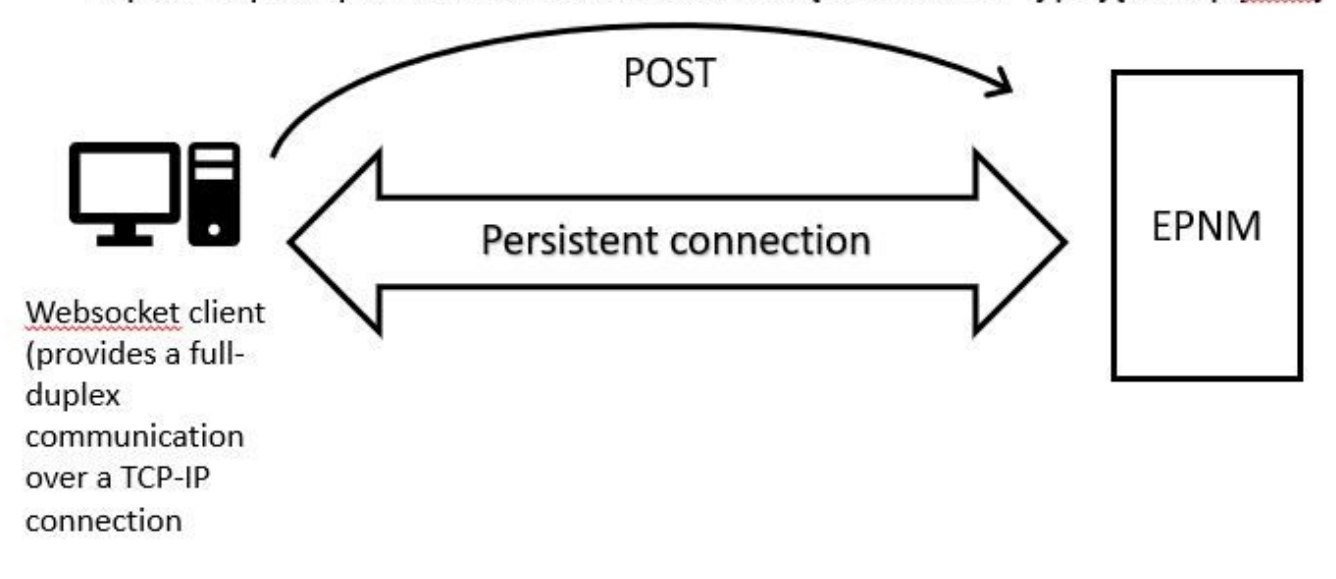

WebSockets Pythonクライアントの実行

PythonのWebSocket-clientライブラリを使用して、クライアントマシンにWebSocketを作成できます。

```
import websocket
import time
import ssl
import base64
def on_message(ws, message):
    print(message)
def on_error(ws, error):
    print(error)
def on_close(ws, close_status_code, close_msg):
    print("### closed \###")
def on_open(ws):
    ws.send("Hello, Server!")
if _____name___ == "____main___":
    username = "username"
    password = "password"
    credentials = base64.b64encode(f"{username}:{password}".encode("utf-8")).decode("utf-8")
    headers = {"Authorization": f"Basic {credentials}"}
    websocket.enableTrace(True)
    ws = websocket.WebSocketApp("wss://10.122.28.3/restconf/streams/v1/inventory.json",
                                 on_message=on_message,
                                 on_error=on_error,
                                 on_close=on_close,
                                 header=headers)
    ws.on_open = on_open
    ws.run_forever(sslopt={"cert_reqs": ssl.CERT_NONE})
```

コネクション型クライアントのサブスクリプション

### このコードは、EPNMにサブスクライブするWebSocketクライアントを

wss://10.122.28.3/restconf/streams/v1/inventory.json. Pythonを使用する WebSocketライブラリを作成して、送受信 メッセージの接続と処理を行います。サブスクリプションは、次の場合もあります(登録する通 知の種類に基づいて)。

- /restconf/streams/v1/alarm{.xml | .json}
- /restconf/streams/v1/service-activation{.xml | .json}
- /restconf/streams/v1/template-execution{.xml | .json}
- /restconf/streams/v1/all{.xml | .json}

「 on\_message、 on\_error と on\_close 関数は、WebSocket接続がメッセージを受信したとき、エラーに 遭遇したとき、または閉じられたときに呼び出されるコールバック関数です。「 on\_open 関数は、 WebSocket接続が確立され、使用可能な状態になったときに呼び出されるコールバックである。 「 username と password 変数には、リモートサーバへのアクセスに必要なログインクレデンシャル が設定されます。これらのクレデンシャルは、 base64 モジュールを追加し、WebSocket要求のへ ッダーに追加します。

「run\_forever メソッドは、接続を開始し、無制限に開き続け、サーバから送信されるメッセージ をリッスンするためにWebSocketオブジェクトで呼び出されます。「sslopt パラメータは、接続の SSL/TLSオプションを設定するために使用されます。「CERT\_NONE フラグは証明書の検証を無効 にします。

コードを実行します。WebSocketで通知を受信する準備を整えるには、次の手順を実行します。

(env) devasc@labvm:~/epnm\$ python conn-oriented.py --- request header ---GET /restconf/streams/v1/inventory.json HTTP/1.1 Upgrade: websocket Host: 10.122.28.3 Origin: https://10.122.28.3 Sec-WebSocket-Key: YYYYYYYYY Sec-WebSocket-Version: 13 Connection: Upgrade Authorization: Basic XXXXXXXXXXX

--------- response header ---HTTP/1.1 101 Set-Cookie: JSESSIONID=5BFB68B0126226A0A13ABE595DC63AC9; Path=/restconf; Secure; HttpOnly Strict-Transport-Security: max-age=31536000;includeSubDomains X-Content-Type-Options: nosniff X-XSS-Protection: 1; mode=block Upgrade: websocket Connection: upgrade Sec-WebSocket-Accept: Ozns7PGgHjrXjOnAgn1hbyVKPjc= Date: Thu, 30 Mar 2023 16:18:19 GMT Server: Prime \_\_\_\_\_ Websocket connected ++Sent raw: b'\x81\x8es\x99ry;\xfc\x1e\x15\x1c\xb5R\*\x16\xeb\x04\x1c\x01\xb8' ++Sent decoded: fin=1 opcode=1 data=b'Hello, Server!' ++Rcv raw: b'\x81\x0eHello, Server!' ++Rcv decoded: fin=1 opcode=1 data=b'Hello, Server!' Hello, Server!

```
次のDBクエリを使用して、サーバへの通知サブスクリプションを確認できます。
```

ade # ./sql\_execution.sh "SELECT \* from RstcnfNtfctnsSbscrptnMngr WHERE CONNECTIONTYPE = 'connection-or

ネットワークを可視化し、 conn-oriented.txt ファイル(DBクエリの結果)をHTMLに変換するには、 次のようなツールを使用します aha (ここではUbuntuマシンでの使用例を示します)。 devasc@labvm:~/tmp\$ sudo apt-get install aha
devasc@labvm:~/tmp\$ cat conn-oriented.txt | aha > conn-oriented.html

次に、 conn-oriented.html ブラウザ内のファイル:

 ID
 INSTANCE\_VERSION (LASSNAME
 CONNECTIONTYPE
 ENDPODITURL
 SUBSCRIPTIONCREATIONTINE
 SUBSCRIPTIONICAL
 SUBSCRIPTIONCREATIONTINE
 SUBSCRIPTIONCREATIONTINE
 SUBSCRIPTIONCREATIONTINE
 SUBSCRIPTIONCREATIONTINE
 SUBSCRIPTIONCREATIONTINE
 SUBSCRIPTIONCREATIONTINE
 SUBSCRIPTIONCREATIONTINE
 SUBSCRIPTIONCREATIONTINE
 SUBSCRIPTIONCREATIONTINE
 SUBSCRIPTIONCREATIONTINE
 SUBSCRIPTIONCREATIONTINE
 SUBSCRIPTIONCREATIONTINE
 SUBSCRIPTIONCREATIONTINE
 SUBSCRIPTIONCREATIONTINE
 SUBSCRIPTIONCREATIONTINE
 SUBSCRIPTIONCREATIONTINE
 SUBSCRIPTIONCREATIONTINE
 SUBSCRIPTIONCREATIONTINE
 SUBSCRIPTIONCREATIONTINE
 SUBSCRIPTIONCREATIONTINE
 SUBSCRIPTIONCREATIONTINE
 SUBSCRIPTIONCREATIONTINE
 SUBSCRIPTIONCREATIONTINE
 SUBSCRIPTIONCREATIONTINE
 SUBSCRIPTIONCREATIONTINE
 SUBSCRIPTIONCREATIONTINE
 SUBSCRIPTIONCREATIONTINE
 SUBSCRIPTIONCREATIONTINE
 SUBSCRIPTIONCREATIONTINE
 SUBSCRIPTIONCREATIONTINE
 SUBSCRIPTIONCREATIONTINE
 SUBSCRIPTIONCREATIONTINE
 SUBSCRIPTIONCREATIONTINE
 SUBSCRIPTIONCREATIONTINE
 SUBSCRIPTIONCREATIONTINE
 SUBSCRIPTIONCREATIONTINE
 SUBSCRIPTIONCREATIONTINE
 SUBSCRIPTIONCREATIONTINE
 SUBSCRIPTIONCREATIONTINE
 SUBSCRIPTIONCREATIONTINE
 SUBSCRIPTIONCREATIONTINE
 SUBSCRIPTIONCREATIONTINE
 SUBSCRIPTIONCREATIONTINE
 SUBSCRIPTIONCREA

EPNMのオンラインドキュメントでは、一度確立されると、アプリケーションのライフサイクル を通じて同じ接続が維持されます。

- クライアントがサーバから切断されるまで
- メンテナンスまたはフェールオーバー中にサーバがダウンするまで

何らかの理由で特定のサブスクリプションを削除する必要がある場合は、 HTTP DELETE 要求を行い ます。 SUBSCRIPTIONID URLで指定します。 https:// <sup>を参照。例</sup>:

devasc@labvm:~/tmp\$ curl --location --insecure --request DELETE 'https://10.122.28.3/restconf/data/v1/c

メッセージ、DEBUGエントリ、 show log、使用するファイル名、SQL出力

コネクション型メカニズムを使用するクライアントが通知を適切に受信しない原因をトラブルシューティングするには、表示されたDBクエリを実行して、サブスクリプションが存在するかどうかを確認します。これが存在しない場合は、クライアントの所有者にサブスクリプションを発行するように依頼します。

それまでの間、DEBUGレベルは com.cisco.nms.nbi.epnm.restconf.notifications.handler.NotificationsHandlerAdapter そのため、サブスク リプションが送信されるたびに受信できます。

ade # sudo /opt/CSCOlumos/bin/setLogLevel.sh com.cisco.nms.nbi.epnm.restconf.notifications.handler.Noti

サブスクリプションの送信後、WebSocketクライアントのIPアドレスを持つエントリが localhost\_access\_log.txt:を入力します。

ade # zgrep -h '"GET /restconf/streams/.\* HTTP/1.1" 101' \$(ls -1t /opt/CSCOlumos/logs/localhost\_access\_

最後に、再度DBを確認します(タイムスタンプが localhost\_access\_log.txt).

次のログは、サブスクリプションのPOST要求がいつ送信されるかを示しています。

ade # grep -Eh 'DEBUG com.cisco.nms.nbi.epnm.restconf.notifications.handler.NotificationsHandlerAdapter

接続が維持されている限り、push-change-updateタイプの通知がEPN-Mサーバから通知をサブスクライブしたすべてのクライアン トに送信されます。この例は、NCS2kのホスト名が変更されたときにEPNMによって送信される通知の1つを示しています。

{ "push.push-change-update": { "push.notification-id": 2052931975556780123, "push.topic": "inventory", "pu

コネクションレス型通知

次に、次の場合のワークフローを示します connectionless 通知:

## Connectionless

### POST (subscription)

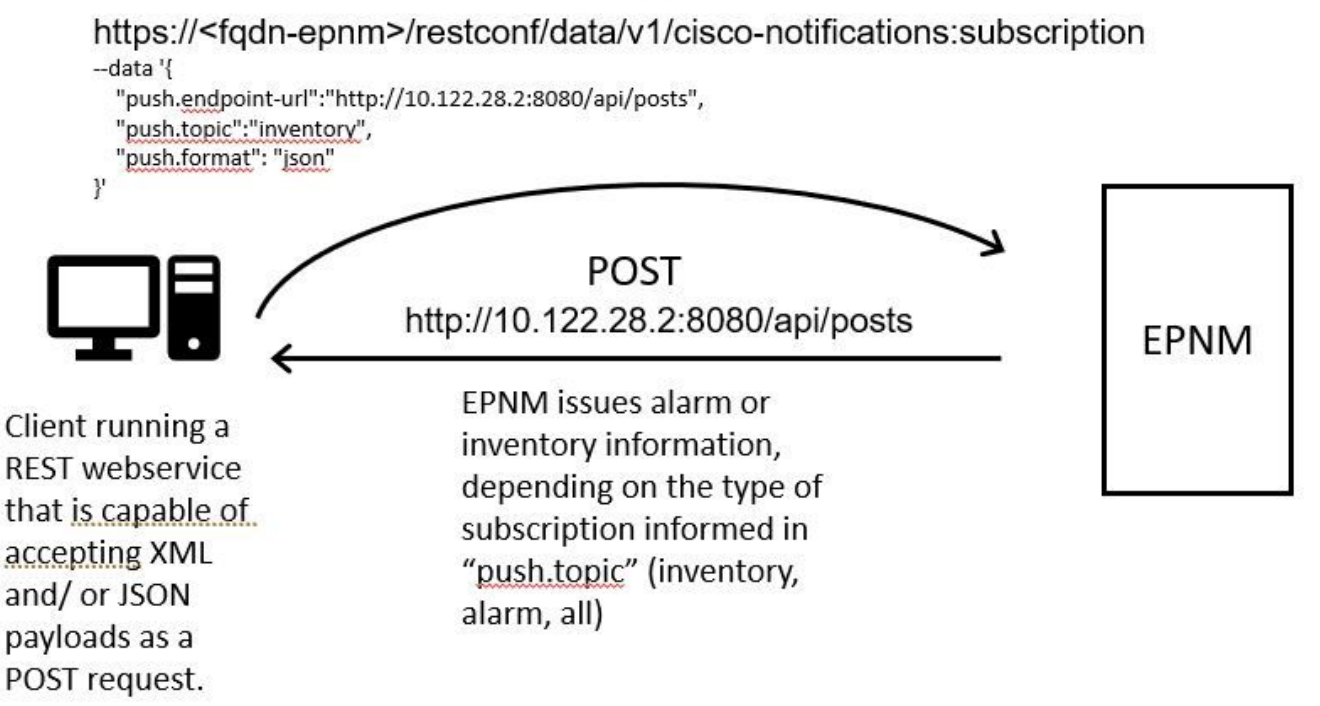

REST WebサービスPython クライアントの実行

想定されます。このRESTサービスは、 Cisco EPNMrestconf notifications frameworkは通知を発行します。これは リモートマシンに インストールされるREST Webサービスの例:

from flask import Flask, request, jsonify app = Flask(\_\_name\_\_) @ app.route('/api/posts', methods=['POS

これは、単一のエンドポイントを定義するPython Flask Webアプリケーションです /api/posts 受け入れる HTTP POST 保持されま す。「 create\_post() 関数は常に呼び出されます。HTTP POST 要求が行われます /api/posts.内部 create\_post() 関数を呼び出した 場合、要求からデータを取得するには、 request.get\_json()JSONペイロードのディクショナリを返します。次に、ペイロードに次 の文字列が出力されます print(post\_data) デバッグに使用します。その後、キーを含む応答メッセージが作成されます message お よび値 Post created successfully (辞書形式)。この応答メッセージは、HTTPステータスコード201(作成済み)でクライアント に返されます。

「 if \_\_name\_\_ == '\_\_main\_\_': blockは、スクリプトがモジュールとしてインポートされるのではなく、メインプログラムとして実 行されているかどうかをチェックする標準のPythonコンストラクトです。スクリプトがメインプログラムとして実行される場合、 Flaskアプリケーションが起動され、指定されたIPアドレスとポートで実行されます。「 debug=True この引数はデバッグモードを 有効にします。デバッグモードでは、詳細なエラーメッセージが表示され、コードに変更が加えられた際にサーバが自動的にリロ ードされます。

プログラムを実行して、REST webサービス:

(venv) [apinelli@centos8\_cxlabs\_spo app]\$ python connectionless.py \* Serving Flask app 'connectionless'

コネクションレス型クライアントのサブスクリプション

ユーザは通知をサブスクライブします。 REST購読するトピックとともにサービスエンドポイントが送信されます。この場合、ト ピックは次のとおりです allを参照。

[apinelli@centos8\_cxlabs\_spo ~]\$ curl --location -X POST --insecure 'https://10.122.28.3/restconf/data/

予想される応答は201応答で、応答の本文のサブスクリプションからの詳細も含まれています。

{ "push.notification-subscription": { "push.subscription-id": 7969974728822328535, "push.subscribed-use

ユーザがGET要求でサブスクライブしている通知のリストを取得できます。

curl --location --insecure 'https://10.122.28.3/restconf/data/v1/cisco-notifications:subscription' \ --

得られた応答は次のとおりです。

{ "com.response-message": { "com.header": { "com.firstIndex": 0, "com.lastIndex": 1 }, "com.data": { "p

メッセージ、DEBUGエントリ、 show log, 使用するファイル名、SQL出力

応答から、サブスクリプションが2つあることに注目してください。1つは all ("push.topic": "all") インベントリ用に1つ ("push.topic": "inventory")を参照。データベースに対するクエリを使用して確認できます(サブスクリプションのタイプが「コネ クションレス型」であり、 SUBSCRIPTIONID フィールドは出力に一致します。 GET コマンドを入力します(黄色で強調表示 )。

ade # ./sql\_execution.sh "SELECT \* from RstcnfNtfctnsSbscrptnMngr WHERE CONNECTIONTYPE = 'connection-le

| ID         | INSTANCE_VERSION CLASSNAME | CONNECTIONTYPE  | ENDPOINTURL                       | SUBSCRIBEDUSER | SUBSCRIPTIONCREATIONTIME     | SUBSCRIPTIONID      | SUBSCRIPTIONTOPIC |
|------------|----------------------------|-----------------|-----------------------------------|----------------|------------------------------|---------------------|-------------------|
| 2361930573 | 0 cnfNtfctns5bscrptnMngr3  | connection-less | http://10.122.28.2:8080/api/posts | root           | Tue Aug 29 10:02:05 BRT 2023 | 7969974728822328535 | aii               |
| 337897630  | 0 cnfNtfctns5bscrptnMngr3  | connection-less | http://10.122.28.2:8080/api/posts |                | Fri Mar 31 17:45:47 BRT 2023 | 2985507800170107151 | inventory         |

コネクションレス型サブスクリプションを削除する必要がある場合は、 HTTP DELETE 削除するサブスクリプションIDを指定して 要求します。削除すると仮定します subscription-id 2985507860170167151:を入力します。

curl --location --insecure --request DELETE 'https://10.122.28.3/restconf/data/v1/cisco-notifications:s

DBに再度クエリを実行すると、SUBSCRIPTIONID 等しい 7969974728822328535.

インベントリの変更が発生すると、クライアントは通知を印刷します(これは connection-oriented に関するセクションに表示される 通知 connected-oriented 201応答が続きます。

(venv) [apinelli@centos8\_cxlabs\_spo app]\$ python connectionless.py \* Serving Flask app 'connectionless'

#### 結論

このドキュメントでは、EPNM(connectionlessと connection-oriented)について説明し、シミュレーションのベースとして使用できる それぞれのクライアントの例を示します。

#### 関連情報

- https://www.cisco.com/c/dam/en/us/td/docs/net\_mgmt/epn\_manager/RESTConf/Cisco\_Evolved\_Programmable\_Network\_Manager\_5\_1\_2\_F
- <u>テクニカル サポートとドキュメント Cisco Systems</u>

翻訳について

シスコは世界中のユーザにそれぞれの言語でサポート コンテンツを提供するために、機械と人に よる翻訳を組み合わせて、本ドキュメントを翻訳しています。ただし、最高度の機械翻訳であっ ても、専門家による翻訳のような正確性は確保されません。シスコは、これら翻訳の正確性につ いて法的責任を負いません。原典である英語版(リンクからアクセス可能)もあわせて参照する ことを推奨します。